# Création d'exercices interactifs avec HOT POTATOES V. 6

La suite Hot Potatoes est un jeu de six outils de création d'exercices interactifs à partir de six types d'exercices de base.

Cette suite est offerte comme logiciel public, pour les applications éducatives sans but lucratif, par « Half-Baked Software & the University of Victoria CALL Laboratory Research and Development ».

Il est cependant, nécessaire de s'enregistrer afin de pouvoir exploiter la totalité des fonctionnalités du programme.

# Sommaire:

| Procédure d'installation       | p. 2 |
|--------------------------------|------|
| Types d'exercices              | p. 2 |
| Exploitation pédagogique       | р. 2 |
| Mots croisés avec J cross      | р. З |
| Personnalisation des consignes |      |
| dejeu                          | р. 4 |
| QCM avec Jquiz                 | р. 5 |
| Textes à trous avec Jcloze     | р. 6 |
| Jmatch                         | р. 7 |
|                                |      |

La suite Hot Potatoes est un jeu de six outils de création pour réaliser des exercices interactifs à partir de six types d'exercices de base.

| Procédure d'installation   | p. 2 |
|----------------------------|------|
| Types d'exercices          | p. 2 |
| Exploitation pédagogique   | p. 2 |
| Mots croisés avec JCross   | р. З |
| Personnalisation des       |      |
| Consignes de jeu           | p. 4 |
| QCM avec JQuiz             | p. 5 |
| Textes à trous avec JCloze | p. 6 |
| JMatch                     | p. 7 |

Cette suite est offerte comme logiciel public (pour les applications éducatives sans but lucratif) par « Half-Baked Software & the University of Victoria CALL Laboratory Research and Development ». Cependant, vous devez vous enregistrer ; il ne vous en coûtera que le message d'un courrier électronique ; celui-ci permettra de rester en contact avec les concepteurs.

I

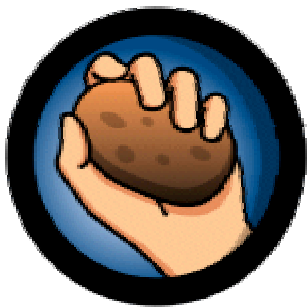

#### Installation du logiciel

- Téléchargez le logiciel.
- Double cliquez sur l'icône : winhotpot54
- Suivez la procédure d'installation proposée.

Attention : Au premier lancement du logiciel, il vous sera demandé de sélectionner le langage de votre choix. Par défaut, l'interface du programme est en anglais.

#### Types d'exercices

Exercices de closure avec JCloze

Questionnaire à choix multiple avec JBC

Phrases en désordre avec Jmix

Mots croisés avec Jcross

« Mettre en relation » avec Jmatch

Quiz avec Jquiz

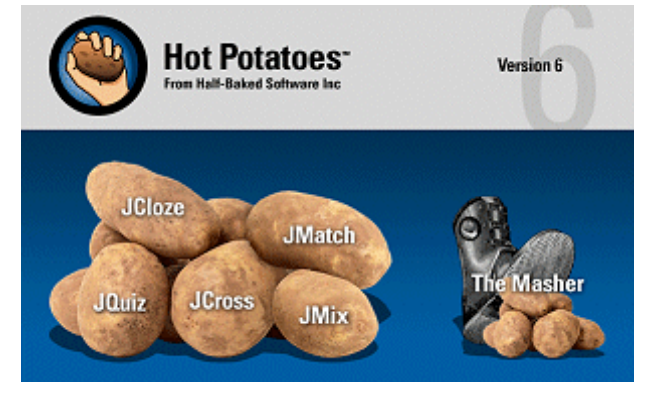

#### Utilisations pédagogiques

#### 1. Utilisation traditionnelle : l'enseignant auteur

Les exercices sont construits à partir d'une trame pré-existante. L'enseignant édite lui-même ses exercices avec les contenus qu'il sélectionne. Les exercices peuvent être destinés à l'entraînement, à la mise en situation-problème, ou à l'évaluation.

#### 2. L'élève acteur, l'élève auteur

Exemple de détournement : les exercices sont construits par les élèves pour les élèves.

- · Deux groupes d'élèves travaillent (2 collèges distants) sur la même problématique.
- · En fin de parcours, chaque groupe doit produire des exercices sous "Hot Potatoes"
- afin d'évaluer les compétences et les connaissances de l'autre groupe.
  - · Les exercices sont communiqués par mail en fichiers joints.

· L'élaboration des exercices demande aux élèves de réfléchir sur leurs connaissances (métacognition)

· Ils peuvent servir d'évaluation du parcours.

## INFORMATIQUE et MULTIMEDIA Hot Potatoes : JCross

| Exploitation pédagogique p. 2<br>Exploitation pédagogique p. 2<br>Mots croisés avec Jcross p. 3<br>Personnalisation des<br>Consignes de jeu p. 4<br>QCM avec JQuiz p. 5<br>Partes 2<br>Loren p. 6                                                                                                    | SS                 |
|----------------------------------------------------------------------------------------------------|--------------------|
| JMatch p. 7 Fichier Edition Insérer Grille Options Aide 1° Donnez un titre à votre travail.                                                                                                    |                    |
| <ul> <li>Titre</li> <li>Image: Section 2 and a section 2 and a sectio</li></ul> | e de               |
| Informatique       2° Vous voici à présent dans la présent dans la pré                                          | ase de cons-<br>s. |
| Sélectionnez la mise en forme auto<br><u>cliquant sur</u> :                                                                                                    | omatique en        |
|                                                                                                    |                    |
| Liste des mots (un mot par ligne)                                                                                                    | t.                 |
| OCTET                                                                                                    | matique            |
| WEB<br>NAMGATEUR<br>RESEAU<br>SERVEUR<br>INTERNET<br>NOMINE de mots<br>referus après<br>calcul : 5/5<br>3° Saisissez les mots devotre grille.                                                                                                    |                    |
| Fichier Edition Insérer Grille Options Aide                                                                                                    | 拙   ♥              |
|                                                                                                    |                    |
| 4° Cliquez sur « <u>Générer la grille</u> ».                                                                                                    |                    |
| 5° Entrez vos définitions                                                                                                    | E S S E U R<br>B   |
|                                                                                                    |                    |
| 1 INTERNET                                                                                                    |                    |
| 4 MICROPROCESSEUR<br>5 WEB<br>6 SERVEUR                                                                                                    |                    |
| 7     RESEAU     6° Selectionnez un mot puis saisissez dans la fenêtre inférieure.                                                                                                    | la definition      |
| Validez en cliquant sur « OK ».                                                                                                    |                    |

7° Enregistrez ce document sous le nom et à l'emplacement de votre choix.. Vous aurez ainsi la possibilité de le modifier ou de le faire évoluer en fonction de vos besoins

|                                                                                                    | Fichier Edition Insérer                                           | Grille                     | Option | is A | Aide |      |       |        |        |          |    | 9777 |
|----------------------------------------------------------------------------------------------------|-------------------------------------------------------------------|----------------------------|--------|------|------|------|-------|--------|--------|----------|----|------|
| 8° Convertissez votre grille en une page WEB.<br>Cette action est indispensable car elle va gé-<br>nérer la grille de jeu. | <ul> <li>Nouveau</li> <li>Nouvrir</li> <li>Enregistrer</li> </ul> | Ctrl+N<br>Ctrl+O<br>Ctrl+S |        | K)   | *    | Ē    |       | 8      | :      | <b>#</b> |    | Ę    |
| 0, 2                                                                                                    | 🔒 Enregistrer Sous                                                |                            | E      | R    | N    | E    | 1     |        |        |          |    | +    |
| Celle ci sera convertie en une page WEB di-<br>rectement consultable et utilisable hors                                    | Ajout Ressource Ajout Métadonnées                                 | Ctrl+R<br>Ctrl+M           | R      | 0    | P    | R    | 0     | 0<br>C | E S    | S        | E  | U    |
| connexion par n'importe quel navigateur In-                                                                                | 🔆 Créer page Web                                                  | ۱.                         | F 👷    | Page | Web  | o po | ur na | avig   | ateurs | V6       | F6 | Ż    |
|                                                                                                    | 📇 Export Impression                                               | Ctrl+P                     |        |      |      |      | 44    | E      | •      |          |    |      |

# **INFORMATIQUE et MULTIMEDIA** Hot Potatoes : JCross

2 2 3

**4** 5

6

7

| Procédure d'installation   | p. |
|----------------------------|----|
| Types d'exercices          | p. |
| Exploitation pédagogique   | p. |
| Mots croisés avec JCross   | p. |
| Personnalisation des       |    |
| consignes de jeu           | p. |
| QCM avec JQuiz             | p. |
| Textes à trous avec JCloze | p. |
| JMatch                     | p. |
|                            |    |

# Personnalisation des consignes de jeu

Lors de la sélection opérée au premier lancement du logiciel, vous avez doté « Hot-Potatoes » d'une interface en langue française. En revanche, l'édition de votre jeux sous la forme d'une page WEB, génère par défaut des consignes d'utilisation en anglais. Il est néanmoins possible, très simplement de franciser ces dernières, voire de les personnaliser à votre convenance.

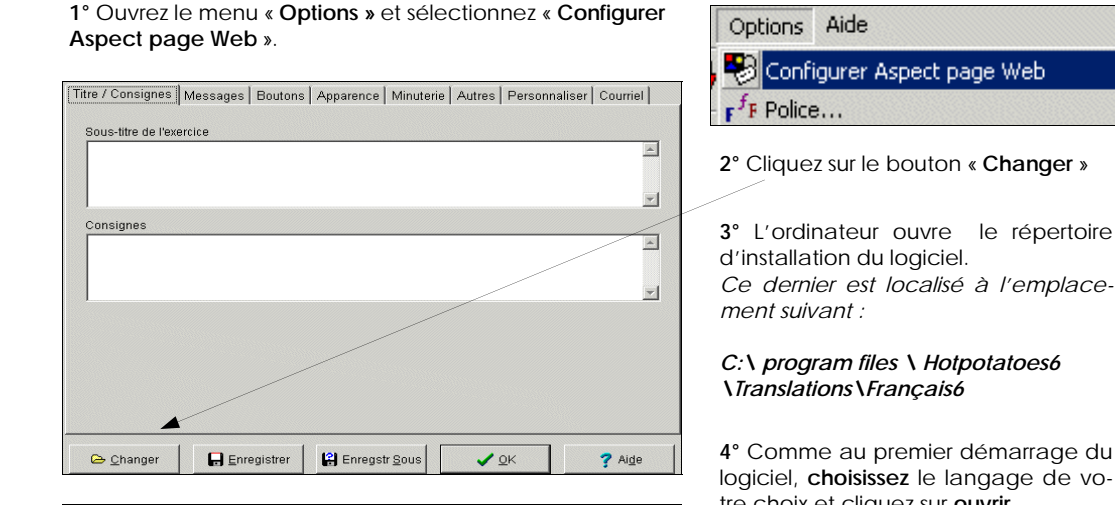

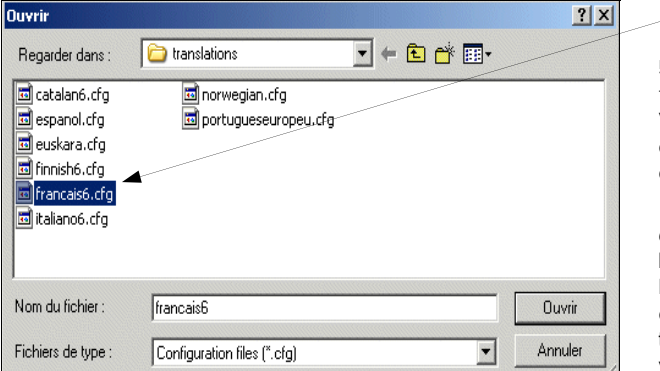

| C:\ program files \ Hotpotatoes6<br>\Translations\Français6                                                                            |
|----------------------------------------------------------------------------------------------------|
| <br>4° Comme au premier démarrage du logiciel, <b>choisissez</b> le langage de vo-<br>tre choix et cliquez sur <b>ouvrir</b> .         |
| 5° Retour au panneau de configura-<br>tion<br>Vous pouvez à présent vérifier que les<br>consignes sont bien affichées en fran-<br>cais |

6° Il ne vous reste plus qu'à cliquer sur le bouton « Enregistrer ». Lors d'une prochaine utilisation d'un des logiciels de la suite « Hot Potatoes », ces paramètres seront conservés.

| K | 😃 Fichi | ier de configui | ration : C:\Pro | ogram Files | s\HotPotatoe | s6\translati | ions\fran | cais6.cfg     |          |  |
|---|---------|-----------------|-----------------|-------------|--------------|--------------|-----------|---------------|----------|--|
| ł | Edition | Insérer         |                 |             |              |              |           |               |          |  |
|   | Titre   | / Consignes     | Messages        | Boutons     | Apparence    | Minuterie    | Autres    | Personnaliser | Courriel |  |
|   |         |                 |                 |             |              |              |           |               |          |  |

#### Indépendamment du choix du langage, il est possible de personnaliser les consignes de jeu.

N'hésitez pas à cliquer sur les index disponibles sur le panneau de configuration des résultats et à modifier les consignes proposées dans les différentes fenêtres d'édition. En cas de fausse manœuvre, il vous sera toujours possible d'annuler ces modifications.

# **INFORMATIQUE et MULTIMEDIA** Hot Potatoes : JOuiz

| Procédure d'installation   | p. 2 |
|----------------------------|------|
| Types d'exercices          | p. 2 |
| Exploitation pédagogique   | p. 2 |
| Mots croisés avec Jcross   | р. З |
| Personnalisation des       |      |
| consignes de jeu           | p. 4 |
| QCM avec JQuiz             | p. 5 |
| Textes à trous avec JCloze | p. 6 |
| JMatch                     | p. 7 |
|                            |      |

Premiers pas avec J Quiz Editeur de questionnaires à choix multiples

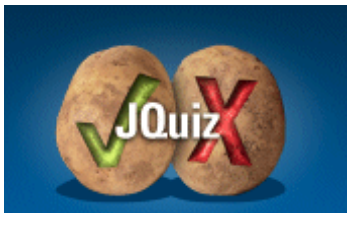

Le principe de Hot Potatoes est toujours le même : quel que soit le type d'exercices choisi, le travail se fait en trois étapes :

- Construire votre exercice dans l'éditeur qui se met en route au démarrage. Sauvegar-• der en choisissant un nom de fichier ;
- Configurer l'apparence pour l'élève ; sauvegarder.
- Editer une page WEB.

A chaque fois, vous devez enregistrer vos fichiers dans un répertoire bien identifié.

| Titre    |                         |
|----------|-------------------------|
| Q1 1     | A Dem 🗾                 |
| Réponses | Commentaires Paramètres |
|          | Exact                   |
| *        | <b>Z</b>                |
| B        | Exact                   |
|          | 2                       |
| c        | E Esart                 |
| 1        | <u> </u>                |
| D        | _≤ □ Exact              |
| 2        | ×                       |

1. Sélectionnez le type de questionnaire souhaité puis donnez un titre à l'exercice : Il apparaîtra sur l'écran de l'élève.

2. L'écran vous affiche Q1 : c'est ici que vous allez poser votre première question (dans le grand rectangle de droite.)

3. Proposez des réponses exactes ou erronées dans les cases en dessous.

4. Cochez uniquement les réponses que l'ordinateur devra considérer comme exactes.

5. Configurez l'apparence de votre résultat (ce qui s'affichera pour l'élève) en déroulant le menu « Option » puis en sélectionnant « Configurer le résultat ».

Options Aide Configurer Aspect page Web F Police...

(La procédure de francisation et de personnalisation de l'ap parence du résultat est décrite en page 4)

touche F5 de votre clavier.

6. Enregistrez votre configuration pour pouvoir l'utiliser avec d'autres exercices.

Fichier Edition Insérer Grille O Ctrl+N 🗎 Nouveau 7. Créez une page Web sur laquelle apparaîtra l'exercice à réaliser : 🗁 Ouvrir Ctrl+O Cliquez sur Fichier/créer une page web F5 ou appuyez directement sur la 🕞 Enregistrer Ctrl+S Enregistrer Sous Cette page sera générée au format html, lisible sur les navigateurs Internet Ajout Ressource Ctrl+R (Windows Explorer ou Netscape Communicator). 🦉 Ajout Métadonnées Ctrl+M Sauvegardez-la sous le nom de votre choix et dans le répertoire voulu. Créer page W 📇 Export Impression Ctrl+P

Vous pouvez maintenant voir le résultat de votre travail, tel qu'il apparaîtra aux élèves.

#### INFORMATIQUE et MULTIMEDIA Hot Potatoes : JCloze

| Procédure d'installation   | p. 2 |
|----------------------------|------|
| Types d'exercices          | p. 2 |
| Exploitation pédagogique   | p. 2 |
| Mots croisés avec Jcross   | р. З |
| Personnalisation des       |      |
| consignes de jeu           | p. 4 |
| QCM avec JQuiz             | p. 5 |
| Textes à trous avec JCloze | р. 6 |
| JMatch                     | p. 7 |

## Premiers pas avec J Cloze Éditeur de textes à trous

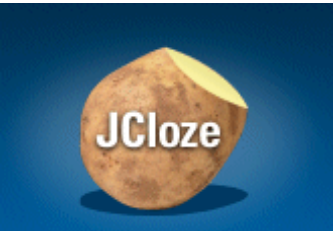

Le principe de Hot Potatoes est toujours le même : quel que soit le type d'exercices choisi, le travail se fait en trois étapes :

- Construire votre exercice dans l'éditeur qui se met en route au démarrage. Sauvegarder en choisissant un nom de fichier ;
- Configurer l'apparence pour l'élève ; sauvegarder.
- Editer une page WEB.

A chaque fois, vous devez enregistrer vos fichiers dans un répertoire bien identifié.

| Fichier Edition Insérer                                                                                                    | ×<br>Options Aide                                                                                                    | <ol> <li>Donnez un titre à votre exercice.</li> <li>Saisissez l'ensemble de votre texte.<br/>(fenêtre située sous le titre)</li> </ol>                                                                                                    |
|----------------------------------------------------------------------------------------------------|----------------------------------------------------------------------------------------------------|----------------------------------------------------------------------------------------------------|
| Titre<br>Le principe de Hot P<br>se fait en trois étape<br>Construire votre exer<br>choisissant un nom<br>Configuer l'apparent<br>Éditer une page WE | Premiers pas avec JCloze Potatoes est toujours le même : quel que soit lesd'exercices choisis, le travail es : rcice dans l'éditeur qui se met en route au démarrage. Sauvegarder en de fichier ; ce pour l'élève ; sauvegarder. E. Texte de l'exerc | <ol> <li>Sélectionnez (bouton de gauche<br/>de la souris enfoncé durant le dépla-<br/>cement de sélection) un mot devant<br/>servir de trou (mot à retrouver par<br/>l'élève).</li> <li>Cliquez sur le bouton espace<br/>(bas / gauche de la fenêtre de sai-</li> </ol> |
| Effacer tou:                                                                                                    | マ Espace <i>W</i> Effacer l'espace       s les espaces <i>W</i> Espace automatique        Config: english5.cfg                                                                                                    | sie).<br>5. L'écran vous affiche le <b>mot</b> sélec-<br>tionné.                                                                                                    |

6. L'ordinateur vous propose alors d'indiquer un indice pouvant guider l'élève en cas de difficulté.

7. Validez par « OK ».

8. Recommencez l'opération pour autant de mots que vous le désirez.

9. Configurez l'apparence de votre résultat (ce qui s'affichera pour l'élève) en cliquant sur l'icône de configuration dans la barre de taches ou en allant dans **Options/Configurer** le résultat. (**voir page 4**)

| »   ۶ | <b>B</b> |                            |  |
|-------|----------|----------------------------|--|
|       |          |                            |  |
| 1     | Not      | Sauvegarder                |  |
| In    | dice     |                            |  |
|       |          | Autres bonnes réponses     |  |
|       | 1        |                            |  |
|       | 2        |                            |  |
|       | 3        |                            |  |
|       |          | ✓ <u>O</u> K <b>?</b> Aide |  |

10. Enregistrez votre configuration pour pouvoir l'utiliser avec d'autres exercices.

11. Créez une page web sur laquelle apparaîtra l'exercice à réaliser : cliquer sur **Fichier/créer une page web F5** ou appuyez directement sur la touche F5 de votre clavier.

-1-1

## INFORMATIQUE et MULTIMEDIA Hot Potatoes : JMatch

| Procédure d'installation   | p. 2 |
|----------------------------|------|
| Types d'exercices          | p. 2 |
| Exploitation pédagogique   | p. 2 |
| Mots croisés avec Jcross   | р. З |
| Personnalisation des       |      |
| consignes de jeu           | p. 4 |
| QCM avec JQuiz             | p. 5 |
| Textes à trous avec JCloze | p. 6 |
| JMatch                     | p. 7 |

### Premiers pas avec J Match « Mettre en relation »

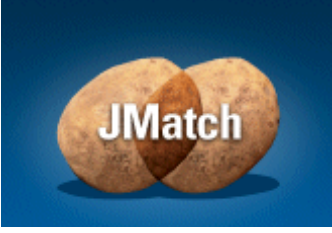

Le principe de Hot Potatoes est toujours le même : quel que soit le type d'exercices choisi, le travail se fait en trois étapes :

- Construire votre exercice dans l'éditeur qui se met en route au démarrage. Sauvegarder en choisissant un nom de fichier ;
- Configurer l'apparence pour l'élève ; sauvegarder.
- Editer une page WEB.

A chaque fois, vous devez enregistrer vos fichiers dans un répertoire bien identifié.

1. Donnez un **titre** à votre exercice.

2. Saisissez l'ensemble de vos données sources (mots ; phrases ; images) dans la colonne gauche de votre tableau.

3. Saisissez dans la colonne de droite les élément (mots ; phrases ; images) en relation .

4. Configurez l'apparence de votre résultat (ce qui s'affichera pour l'élève) en cliquant sur l'icône de configuration dans la barre de taches ou en allant dans **Options/Configurer** le résultat. (**Voir (page 4)**)

| <b>JMate</b>                              | h: [Sans  | titre]                                                    | _ 🗆 🗵 |  |
|-------------------------------------------|-----------|-----------------------------------------------------------|-------|--|
| Fichier E                                 | dition Ir | sérer Organiser les éléments Options Aide                 |       |  |
| 🏠 👄                                       | 8         | ◇ 嫘 娘 梁 録 ♦   ◇ & ▶ №                                     |       |  |
| 1 🗃 🖉 1 1 1 1 1 1 1 1 1 1 1 1 1 1 1 1 1 1 |           |                                                           |       |  |
| Titre Essai                               |           |                                                           |       |  |
|                                           |           | Éléments à gauche (ordonnés) Éléments à droite (mélangés) | Fixer |  |
|                                           | 1         | Poule Cot                                                 |       |  |
|                                           | 2         | Chat 🖄 Miou 😕                                             |       |  |
|                                           | 3         | Canard Coin                                               |       |  |
|                                           | 4         | chien Woaw T                                              |       |  |
|                                           | 5         | × ×                                                       |       |  |
|                                           |           | Par défaut:                                               |       |  |
|                                           |           | Config: english5.cfg                                      |       |  |

5. Enregistrez votre configuration pour pouvoir l'utiliser avec d'autres exercices.

6. Créez une page WEB sur laquelle apparaîtra l'exercice à réaliser : cliqueZ sur Fichier/create page web/créer une page web F5 ou appuyez directement sur la touche F5 de votre clavier. Cette page sera directement générée en format html, lisible sur les navigateurs Internet (Windows Explorer ou Netscape).

Sauvegardez-la sous le nom de votre choix et dans le répertoire voulu.

Vous pouvez maintenant découvrir le résultat de votre travail, tel qu'il apparaîtra aux élèves.